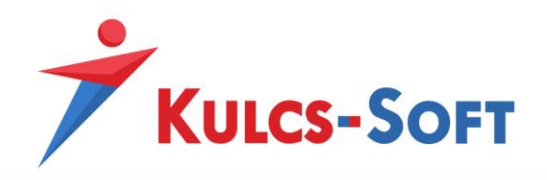

# Egyedi webszinkron modul – fejlesztői tudnivalók

# Fejlesztői dokumentáció

Egyedi webszinkron modulunk lehetővé teszi, hogy Kulcs-Ügyvitel felhasználóink adatbázisát össze lehessen kötni egy webáruházzal vagy akár egy másik rendszerrel ami képes az API dokumentációnk alapján adatot küldeni és fogadni. Az összekötés fejlesztési teendőket igényel, a szükséges fejlesztéseket tartalmazó leírásunk az alábbi tudásbázis linken keresztül érhető el:

## https://tudasbazis.kulcs-soft.hu/kulcsugyvitel/2191/kulcs-szinkron-mukodese

A bejegyzés alján található linkeken érhetők el a szinkron alap működését tartalmazó leírások, illetve a lefejleszthető szinkronfolyamatok leírása és minta xml-jei egyenként.

Amennyiben a leírás alapján elkészültek a kívánt szinkronfolyamat ellátását szolgáló URL-ek, azután a kapcsolat élesítéséhez Kulcs-Softos szakértő kollégánknak össze kell kötnie a lefejlesztett folyamatok URL-jeit a felhasználó Kulcs-Soft adatbázisával, majd az összekötés elvégzésével válik aktívvá és tesztelhetővé a szinkron.

# <u>Összekötés</u>

Az összekötés folyamata a következő módon történik:

- Első lépésként az ügyfél a modulhoz kapott termékszámával beaktiválja adatbázisában a webszinkron modult, az aktiválás után pedig az ügyfél programján belül a Karbantartás/Beállítások menüpont alatt megjelenik egy Webáruház beállítások menüpont, ahol a szinkronizálás alapbeállításait tudja elvégezni a felhasználó. Itt található egy Web-Azonosító karaktersor, amit szükséges továbbítaniuk szakértő kollégánk számára az összekötés elvégzéséhez.
- Ezután, ha a lefejlesztett URL-ek is bekötésre készek, akkor ezeket is továbbítani kell az illetékes szakértő számára, illetve az URL-ek mellé csatolva azt is, hogy melyik folyamat meghívását hivatott kezelni egy-egy URL (pl.: rendelés letöltés folyamat). A használható szinkronfolyamatokat a fenti tudásbázis bejegyzés tartalmazza.

A fenti adatok alapján szakértő kollégánk elvégzi az összekötést, amennyiben végeztünk ezzel, tájékoztatjuk a partnert, hogy a szinkronizáció éles és használatra kész. Ezután lehetséges a szinkronizáció tesztelése.

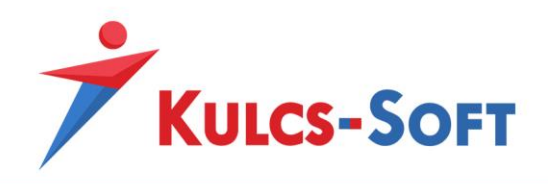

## Felhasználói teendők és beállítási lehetőségek

A modul használatához első körben aktiválni kell azt. Ehhez a Kulcs-Ügyvitel programon belül a **Karbantartás/Termékszámok** menüpont alatt a **Hozzáad** gomb segítségével adjuk hozzá programunkhoz a modulhoz kapott termékszámunkat.

A sikeres hozzáadást követően a **Karbantartás/Beállítások** menüpont alatt megjelenik egy **Webáruház beállítások** lehetőség is, ezt megnyitva az **Aktivál** gomb megnyomásával aktiválni tudjuk webáruház modulunkat.

| Webáruház kapcsolat                      | x |
|------------------------------------------|---|
|                                          |   |
|                                          |   |
| Az Ön woháruháza inaktív                 |   |
| Aktiváláshoz kattintson az alábbi gombra |   |
| -                                        |   |
| Aktivál                                  |   |
|                                          |   |
|                                          |   |
|                                          |   |
|                                          |   |
|                                          |   |
|                                          |   |
|                                          |   |
|                                          |   |
|                                          |   |
|                                          |   |
|                                          |   |
|                                          |   |

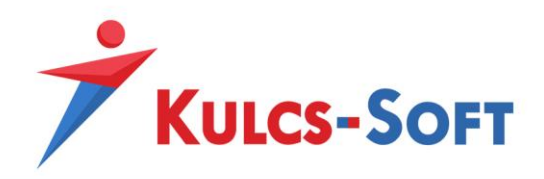

A sikeres aktiválást követően megjelenik a webáruház beállítások ablak:

| báruház kapcsolat      |                                                       |                                       |                      |                          |         |  |
|------------------------|-------------------------------------------------------|---------------------------------------|----------------------|--------------------------|---------|--|
| A                      |                                                       |                                       |                      |                          |         |  |
| Azonosito adatok       |                                                       |                                       |                      |                          |         |  |
| Web-Azonosító          | e05cb8a180bd4                                         | 54f9750b1da0ec5                       | Web-Jelszó           | eWdrTe9A                 |         |  |
| Weboldal neve          | Bemutató Kft.                                         |                                       | Regisztrációs e-mail | bemutato@kulcs-soft      | .hu ••• |  |
|                        |                                                       |                                       |                      |                          |         |  |
| Reállítások            |                                                       |                                       |                      |                          |         |  |
| Dealitasok             |                                                       |                                       | -                    |                          |         |  |
| Automatikus frissítés  | i gyakoriság                                          | 60 perc 🌲                             | Pénznem              | HUF                      | •       |  |
| Raktár                 | Központ                                               | - X                                   | 🗌 Ügyféladatok s     | zinkronizálása           |         |  |
| Vevői rendelés tömb    |                                                       | - x                                   | 🔲 Raktárankénti l    | készletinformáció        |         |  |
|                        |                                                       |                                       | Szinkron bővíte      | tt naplózása             |         |  |
| 🗌 Negatív értékű ki    | menő számlák szi                                      | nkronizálása                          |                      |                          |         |  |
| Termék összetev        | ők szinkronizálás:                                    | 3                                     |                      |                          |         |  |
| Termek üsszetev        | 08. 5211 181 01 112 01 03                             |                                       |                      |                          |         |  |
|                        |                                                       |                                       |                      |                          |         |  |
| Szinkronizálásra kerül | ő árak                                                |                                       |                      |                          |         |  |
| Egyszerű árkezelés     |                                                       |                                       | Részletes árkeze     | lés                      |         |  |
| Normál ár              | Egységár 🗸 🗹 Egységár                                 |                                       |                      |                          |         |  |
| Kedvezményes ár        | Egységár                                              | •                                     | 🗹 Árlistás árak      |                          |         |  |
|                        |                                                       |                                       | 🗸 Árszorzós ár       | ak                       |         |  |
|                        |                                                       |                                       | 🗸 lövőbeli áral      | , is                     |         |  |
|                        |                                                       |                                       |                      | (15                      |         |  |
|                        |                                                       |                                       |                      |                          |         |  |
| Műveletek              |                                                       |                                       |                      |                          |         |  |
|                        |                                                       | Webáruhá                              | z megnyitása         |                          |         |  |
|                        | Szab                                                  | adon definiálható á                   | rkedvezmény kosár s  | zinten                   |         |  |
|                        |                                                       | Webáruház állan                       | otának lekérdezése   |                          |         |  |
|                        |                                                       | Webes admin                           | isztrációs felület   |                          |         |  |
| 147                    | abárubáz asialus                                      | n n n n n n n n n n n n n n n n n n n | Talian               | uabán ubán cristeron ind | ítáca   |  |
| VV                     | Webaruhaz szinkron Teljes webáruház-szinkron indítása |                                       |                      |                          |         |  |
|                        |                                                       | Webaruha                              | z deaktivalasa       |                          |         |  |
|                        |                                                       | Beállításo                            | ok frissítése        |                          |         |  |
|                        | Szinkronizációs napló megtekintése                    |                                       |                      |                          |         |  |
|                        | Webáruház frissítése                                  |                                       |                      |                          |         |  |
|                        |                                                       |                                       |                      |                          |         |  |
|                        |                                                       |                                       |                      | Mentés                   | Mérce   |  |
|                        |                                                       |                                       |                      | mentes                   | megse   |  |

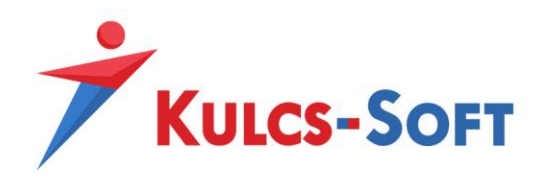

## • Azonosító adatok

- Web-Azonosító: Webáruház modulunk egyedi azonosítója. Az összekötés aktiválásához szükséges.
- Web-Jelszó: Webáruház modulunk másodlagos azonosítója, módosítható adat. Használata nem kötelező.
- **Weboldal neve:** alapértelmezetten cégnevünk kerül a mezőbe, Egyedi összekapcsolás esetén nincs jelentősége.
- **Regisztrációs e-mail:** alapértelmezetten cégadatunknál megadott e-mail cím, Egyedi összekötésnél nincs jelentősége.

# • Beállítások

- Automatikus frissítési gyakoriság: Amennyiben automatikus webszinkronunk aktiválva van, akkor az automatikus szinkronizáció gyakoriságát itt állíthatjuk be. Az automatikus szinkronizáció aktiválása lejjebb olvasható. A frissítési gyakoriságot nem javasolt 10-15 percnél alacsonyabb intervallumra állítani.
- **Pénznem:** Webshopos áraink alapértelmezett pénzneme. Csak 1 pénznemben lehetséges áraink kezelése.
- **Raktár:** Az itt kiválasztott raktár termékeinek a készletéből kerül foglalásra, a szinkronizált megrendelések teljesítéséhez szükséges mennyiség.
- **Vevői rendelés tömb:** Az itt kiválasztott vevői rendelés tömbbe generálódnak le azok a rendelések, melyeket vásárlóink adtak le webáruházunkban.
- Szinkron bővített naplózása: Amennyiben a jelölő aktív, akkor szinkronizációs naplónk minden szinkronizációs eseményt részletesen bejegyez. Aktív állapotban érdemes a szinkronizációs naplót időközönként törölni.
- Negatív értékű kimenő számlák szinkronizálása: Abban az esetben, ha számla letöltés szinkronfolyamattal rendelkezünk és szeretnénk, hogy negatív értékeket tartalmazó kimenő számláink is létrejöjjenek a programban a számla szinkron során, akkor ezt a jelölőt kell aktiválnunk.
- Termék összetevők szinkronizálása: Egyedi webáruház szinkron esetén lehetőség van a gyártásos és receptúrás termékek összetevőinek szinkronizálására is. Ehhez aktiválnunk kell ezt a jelölőt.
- Szinkronizálásra kerülő árak
  - **Egyszerű árkezelés:** Meghatározhatunk egy normál és egy kedvezményes árat azon árszabályaink közül, melyek **webes** vagy **mindkettő** típusúak.
  - **Részletes árkezelés:** Eldönthető, hogy árszabályaink közül mely típusú árszabályok kerüljenek szinkronizálásra a Kulcs-Softból webáruházunk felé.
- Műveletek
  - Webáruház megnyitása: Webshopunkat nyithatjuk meg a funkcióval
  - Szabadon definiálható árkedvezmény kosár szinten: Egyedi szinkron esetén nem használható funkció.
  - Webáruház állapotának lekérdezése: Lekérhető webshopunkból a webshopos ügyfelek száma, webshopos termékeink száma, leadott rendelések száma és még nem szinkronizált rendelések száma.

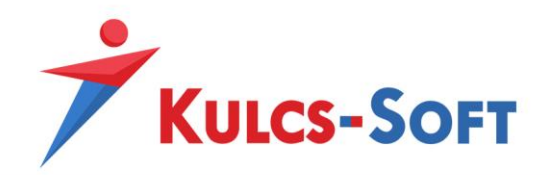

- **Webes adminisztrációs felület:** Amennyiben webáruházunk rendelkezik admin felülettel, annak a megnyitására alkalmas.
- **Webáruház szinkron:** Adatszinkronizáció manuális indítására alkalmas. A legutóbbi szinkronhoz képest történt változások szinkronizálását hajtja csak végre
- **Teljes webáruház-szinkron indítása:** Teljes adatszinkronizáció manuális indítására alkalmas, indítása során minden webesre állított adat újra szinkronizálódik.
- **Webáruház deaktiválása:** A modul segítségével deaktiválhatjuk webszinkron modulunkat, deaktivált állapotban adatszinkronizáció nem történik.
- Beállítások frissítése: Webáruház beállítások menüpontunkban elvégzett módosítások érvényesítésére szolgál.
- Szinkronizációs napló megtekintése: Adatszinkronizáció eseményeit tároló napló. Alap esetben csak a szinkron során felmerülő hibák kerülnek ide rögzítésre, a szinkron bővített naplózása jelölő bepipálását követően azonban minden szinkron során történt esemény rögzítésre kerül a listába. Ez utóbbi funkció használata során érdemes időközönként törölni a szinkron napló tartalmát, mert könnyedén meg tud telni adatokkal.
- Webáruház frissítése: Szinkron modulunk aktiválása után le kell futtatnunk ezt a frissítést, hogy beállítás ablakunk naprakész legyen. A frissítés után a funkció eltűnik.

### Automatikus szinkron bekapcsolása

Webszinkron modulunkban lehetőség van arra is, hogy a szinkronizáció meghatározott időközönként automatikusan lefusson. Ehhez a Kulcs-Soft szempontjából szervergépként működő munkaállomáson (egy gépes használat esetén az a gép, amin használják a Kulcs-Softot, több gépes használat esetén pedig ahol az adatbázis található) a Windows keresőjében keressünk rá a **KS Szolgáltatás Manager** kifejezésre, így a Windows találni fog egy alkalmazást, amit el kell indítanunk.

KS Szolgáltatás Manager Alkalmazás

Ezt elindítva a tálca jobb oldalán lévő futó alkalmazások közé kerül be egy kis **KS** logo, ezt megnyitva hozható elő a szolgáltatás managerhez tartozó ablak. Ezen az ablakon a **Webáruház frissítés** szolgáltatást kell kijelölnünk, majd az **Elindítása** gombra kattintva elindítani azt.

Amennyiben a **Webáruház frissítés** funkció **Elindítva** állapotban van, akkor állítsuk be a Kulcs-Soft programunkon belül a **Webáruház beállítások** menüpont alatt az automatikus frissítési gyakoriságot, majd mentsük el a beállítást és indítsuk újra a programot. Ezután már a meghatározott intervallumonként a szinkron automatikusan el fog indulni.

**FONTOS,** hogy nem javasolt az automatikus szinkron intervallumot 10-15 perces intervallumnál alacsonyabbra állítani, hiszen amennyiben megnövekedett webáruház forgalmunk alakul ki a szinkronizáció nem tud a megadott időintervallum alatt végig futni és a következő szinkron félbe fogja szakítani az előtte indult szinkronizációt.

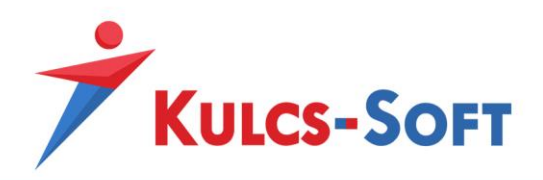

# Szinkron logolása, eseménynapló

## Szinkron logolása:

A Kulcs-Soft programban beállítható az, hogy azok az xml-ek amiken keresztül a szinkronizációs alkalmazás kommunikál létrejöjjenek a program mappájában is, így látjuk, hogy milyen adatok kerülnek szinkronizálásra. Ahhoz, hogy ezek az xml-ek generálódjanak egy üres **synclog.xml** fájlt kell az alábbi mappába illeszteni: **C:\ProgramData\KS\SyncLog** 

Amíg ez a fájl megtalálható a fent meghatározott mappában, addig minden automatikus és manuálisan indított szinkron során keletkező xml-t le fog menteni a program. Az xml fájlok egy a **Webáruház beállítások/Web-Azonosító** mezővel megegyező névvel létrejött mappába kerülnek be, illetve az automatikus szinkronról egy külön hibalog napló is létrejön **AuotWebshopSync.log** néven.

## Szinkronizációs eseménynapló:

Az eseménynapló a programon belül a **Karbantartás/Beállítások/Webáruház beállítások** menüponton belül érhető el. A napló alap esetben csak a szinkronizáció során felmerülő hibákat rögzíti, viszont a **Szinkron bővített naplózása** jelölő bepipálása után minden szinkronfolyamat rögzítésre kerül a naplóba. Fontos tudni, hogy a napló csak letöltési folyamatok rögzítésére képes, tehát ha olyan folyamat adatait szeretnénk lekövetni vele, amely során a Kulcs-Softból kerülnek a másik végpont felé átküldésre az adatok (feltöltési folyamat), akkor azokat ebben a naplóban nem fogjuk megtalálni.

### További hasznos tudnivalók

Amennyiben tesztelni szeretnénk szinkronfolyamatunkat, vagy hibafeltárást szeretnénk egy jelentkező szinkronproblémával kapcsolatosan végezni, akkor a lenti lehetőségek hasznosak lehetnek számunkra:

### Folyamatok tesztelése:

Amennyiben tesztelni szeretnénk, hogy 1-1 lefejlesztett szinkronfolyamat megfelelő adattartalmat küldene el a Kulcs-Soft számára azt a **Postman** segítségével meg tudjuk tenni. A program letölthető ingyenesen az alábbi oldalról: <u>https://www.postman.com/downloads/</u>

A program telepítése után annyi csak a teendőnk, hogy az általunk elkészített URL-t bemásoljuk a megfelelő helyre, a hívás típusát **POST** hívásra állítjuk (a Kulcs-Soft minden folyamatot POST hívásban fog meghívni) és a **Send** gombra kattintva küldünk egy hívást az adott URL-re.

#### POST • https://www.peldashop.hu/download\_orders.php

inta xml-el

Válaszként a fejlesztői dokumentációnkban található folyamat leírásában szereplő minta xml-el megegyező formátumot kell kapnunk, amennyiben ilyen visszajelzést küld az URL, akkor valószínűleg a program megfelelően fel fogja tudni dolgozni a küldött adatokat.

### XML tartalmi hibák vizsgálata:

 Kulcs-Soft Nyrt.
 • 1016 Budapest, Mészáros utca 13.
 • +36 1 336 5300
 •

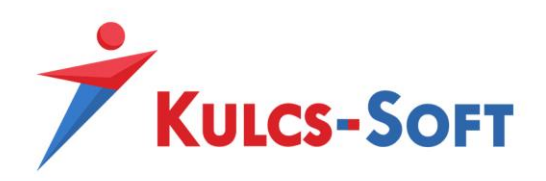

Hibára akkor is futhat szinkronfolyamatunk, ha xml állományunk olyan karaktereket tartalmaz, amelyek dekódolását a szinkronizációs alkalmazás nem tudja elvégezni. Ezt a **Notepad++** alkalmazás egy bővítménye segítségével könnyedén vizsgálni tudjuk. Az alkalmazás az alábbi linkről tölthető le: <u>https://notepad-plus-plus.org/downloads/</u>

Az xml állományunkat bemásolva, vagy amennyiben az xml fájl formátumban is elérhető, akkor az xml fájlunkat megnyitva a **Bővítmények/XML Tools/Check XML syntax now** funkcióval át tudjuk vizsgálni xml-ünk adattartalmát, hogy tartalmaz-e ilyen feldolgozhatatlan karaktereket. A Notepad++ odaugrik a hibás karakter pozíciójára, így könnyedén ki tudjuk szűrni és javítani ezeket a karaktereket.

# URL-ek módosítása, szinkronfolyamatok bővítése/törlése:

Amennyiben a szinkronizációs folyamatokhoz rendelt URL-eket módosítani kívánják, fontos azt tudni, hogy akkor Kulcs-Softos szakértő kollégánknak is módosítani kell az összekötésen, hogy az új URL-en keresztül kommunikáljon a Kulcs-Soft felhasználó adatbázisa. Változásnak minősül már az is, hogy a protokoll-t http-ről https-re módosítjuk, így minden ilyen apró változtatást jelezni kell számunkra.

Amennyiben később szeretnék a meglévő szinkron folyamatokat bővíteni új folyamatokkal, esetleg törölni a meglévők közül egy-egy folyamatot, akkor szintén a fenti összekötésben foglalt információkkal együtt jelezni kell ezt a Kulcs-Soft számára, hogy az összekötésen módosítani tudjunk.

Az összekötés módosítása minden esetben szakértői munkadíj térítésével vehető igénybe, tehát ezeket a változtatásokat fizetős szolgáltatás keretén belül tudjuk elvégezni.

### Szinkronizáció során jelentkező hibakódok:

Amennyiben a szinkron folyamat valamilyen hiba miatt megakad, a Kulcs-Soft egy szinkronizációs hibakódot ír ki. A hibakód azt jelöli, hogy melyik szinkronfolyamat során jelentkezett a hiba, így a kódokat ismerve könnyebben kikövetkeztető, hogy melyik folyamatnál kell a felmerülő hibát keresni.

| 0  | Unknown,                   | 17 | UploadProductPhotosV3,      |
|----|----------------------------|----|-----------------------------|
| 1  | UploadProductsV1,          | 18 | UploadProductPhotosV4,      |
| 2  | UploadProductsV2,          | 19 | DownloadProductsV1,         |
| 3  | UploadProductsV3,          | 20 | DownloadProductsV4,         |
| 4  | UploadProductsV4,          | 21 | DownloadProductConfirmsV4,  |
| 5  | UploadProductCategoriesV1, | 22 | UploadCustomersV1,          |
| 6  | UploadProductCategoriesV2, | 23 | UploadCustomersV2,          |
| 7  | UploadProductCategoriesV3, | 24 | UploadCustomersV4,          |
| 8  | UploadProductCategoriesV4, | 25 | UploadCustomerCategoriesV1, |
| 9  | UploadLanguagesV1,         | 26 | UploadCustomerCategoriesV2, |
| 10 | UploadLanguagesV2,         | 27 | UploadCustomerCategoriesV4, |
| 11 | UploadLanguagesV3,         | 28 | DownloadOrdersV1,           |
| 12 | UploadLanguagesV4,         | 29 | DownloadOrdersV4,           |
| 13 | UploadPriceListV1,         | 30 | DownloadOrderConfirmsV1,    |

Az alábbi táblázat tartalmazza azokat a hibakódokat, amikkel találkozhatunk a szinkron során:

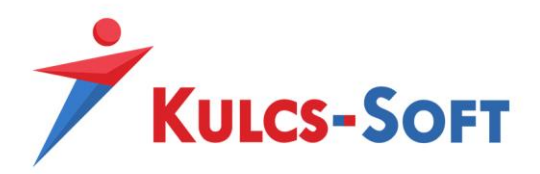

| 14 | UploadPriceListV2, | 31 | DownloadOrderConfirmsV4,   |
|----|--------------------|----|----------------------------|
| 15 | UploadPriceListV3, | 32 | Download Bids V4,          |
| 16 | UploadPriceListV4, | 33 | Download Bids Confirms V4, |